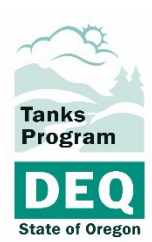

# Oregon Department of Environmental Quality Searching for Underground Storage Tank Facility Information Online

The Underground Storage Tank Compliance Program has scanned and uploaded all of its paper files having to do with active and recently decommissioned UST facilities. For facilities decommissioned before 2021, the files are not yet online, and must be requested through DEQ's <u>Public Records Request portal</u>.

# **Oregon Records Management Solution**

The active UST facility files are stored in the ORMS website.

|        | Oregon Record                                                                                   | s Management Solution                                                                    |                                                                                                    |
|--------|-------------------------------------------------------------------------------------------------|------------------------------------------------------------------------------------------|----------------------------------------------------------------------------------------------------|
| SEARCH | Search Form                                                                                     |                                                                                          |                                                                                                    |
|        | ORMS is a records management solution that<br>all jurisdictions. To search for records from a s | provides public access to a variety of re-<br>ingle jurisdiction, select one from the SE | cords from any jurisdiction in Oregon that chooses to participate. The default search includes<br>LECT JURISDICTION drop-down list. Please click on the HELP link for detailed instructions. |
|        | SELECT JURISDICTION                                                                             |                                                                                          |                                                                                                    |
|        | - Optional Selector for Jurisdic 🗸                                                              |                                                                                          |                                                                                                    |
|        | SEARCH BY                                                                                       |                                                                                          |                                                                                                    |
|        | Select ~ 2                                                                                      | Equal To                                                                                 | And Or                                                                                                    |
|        | Select V                                                                                        | Equal To                                                                                 | And Or                                                                                                    |
|        | Select 🗸 💈                                                                                      | Equal To                                                                                 |                                                                                                    |
|        | SORT BY                                                                                         |                                                                                          |                                                                                                    |
|        | Select Y                                                                                        | escending                                                                                |                                                                                                    |
|        | Select 🗸 🗆 D                                                                                    | escending                                                                                |                                                                                                    |
|        |                                                                                                 |                                                                                          | Search                                                                                                    |

### Searching by Facility ID

The most efficient way to find records for a particular UST facility is to search using the DEQ-issued facility ID number.

1. Choose "Department of Environmental Storage Tanks, Underground Storage Tanks" from the SELECT JURISDICTION menu. Important: If you do not select this, your search will return records from other departments and agencies.

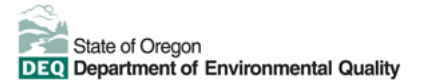

|  | SELECT | JURISD | ICTION |
|--|--------|--------|--------|
|--|--------|--------|--------|

| - Optional Selector for Jurisdic 🗸                                                                                                    |    |
|----------------------------------------------------------------------------------------------------|----|
| Corvallis School District<br>Curry County<br>Curry Soil and Water Conservation District<br>Dayton School District<br>Department of Environmental Quality<br>Department of Environmental Quality, Air Toxics Program<br>Department of Environmental Quality, Cleanup Sites<br>Department of Environmental Quality, Cleaner Air Oregon<br>Department of Environmental Quality, Drinking Water Protection<br>Department of Environmental Quality, Fuel Tank Seismic Stability<br>Department of Environmental Quality, Laboratory and Environmental Assessment Divisic<br>Department of Environmental Quality, Leaking Underground Storage Tanks | 'n |
| Department of Environmental Quality, Onsite Septic<br>Department of Environmental Quality, Underground Storage Tanks<br>Department of Environmental Quality, Water Quality Permits<br>Gilliam County<br>Hermiston, City of<br>Hood River County<br>Josephine County<br>Junction City, City of                                                                                                    |    |

2. Select "Title (Free Text Part) in the SEARCH BY menu:

| Select                 |
|------------------------|
| Any Word               |
| Application Number     |
| Date Created           |
| Document Content       |
| Enforcement Number     |
| File Number            |
| Parcel Number          |
| Permit Number          |
| Record Number          |
| Title (Free Text Part) |
| Title Word             |
|                        |

- 3. In the text field next to the menu, enter the UST Facility ID number. There are 2 important requirements:
  - a. You must add leading zeros to make the number 5 digits long. (So "01234", not just "1234.")

b. You must type an asterisk before and after the number (\*01234\*)

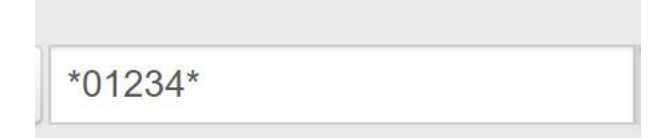

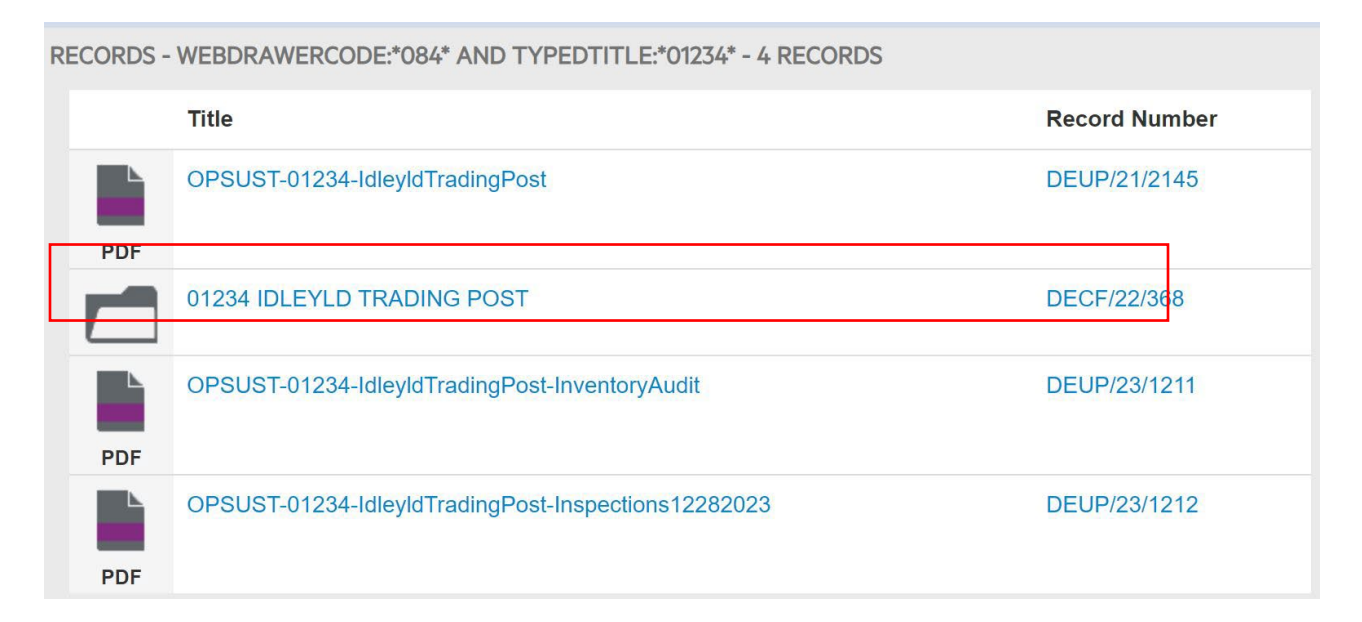

4. Click on the icon that looks like a white file folder

|                | Contained Rec                                                             |
|----------------|---------------------------------------------------------------------------|
| Identification |                                                                           |
| Title          | 01234 IDLEYLD TRADING POST                                                |
| Record Number  | DECF/22/368                                                               |
| Notes          | Idleyld Trading Post;23873 N Umpqua Hwy;Idleyld Park;97447;Douglas County |

- 5. Click on the blue "View/Download" button, then on "Contained Records."
- 6. You will see the contents of the folder.

| RECORDS | CONTAINEREX:6196129 (DECF/22/368) - 4 RECORDS       |               |
|---------|-----------------------------------------------------|---------------|
|         | Title                                               | Record Number |
| PDF     | OPSUST-01234-IdleyIdTradingPost                     | DEUP/21/2145  |
| PDF     | OPSUST-01234-IdleyIdTradingPost                     | DEUP/22/54    |
| PDF     | OPSUST-01234-IdleyIdTradingPost-InventoryAudit      | DEUP/23/1211  |
| PDF     | OPSUST-01234-IdleyIdTradingPost-Inspections12282023 | DEUP/23/1212  |

7. Click on the record you are interested in, then on the "View/Download" button for that file either to look at it in the browser or download it to your computer.

| UST-01234-Idleylo | TradingPost                                                                  |
|-------------------|------------------------------------------------------------------------------|
| ,                 |                                                                              |
| Identification    |                                                                              |
| Title             | OPSUST-01234-IdleyIdTradingPost                                              |
| Record Number     | DEUP/21/2145                                                                 |
| Notes             | IDLEYLD TRADING POST;23873 N UMPQUA HWY;IDLEYLD<br>PARK;97447;DOUGLAS COUNTY |
|                   |                                                                              |

### Searching by address, facility name or county

If you don't know the DEQ-issued facility ID number, you can search by the street address, the county, or the facility name.

#### Searching by address

If you know the street address of the UST facility, follow these steps:

1. Choose "Department of Environmental Storage Tanks, Underground Storage Tanks" from the SELECT JURISDICTION menu. Important: If you do not select this, your search will return records from other departments and agencies.

| SELECT JURISDICTION                                                                   |
|---------------------------------------------------------------------------------------|
| - Optional Selector for Jurisdic 🗸                                                    |
| Corvallis School District                                                             |
| Curry County                                                                          |
| Curry Soil and Water Conservation District                                            |
| Dayton School District                                                                |
| Department of Environmental Quality                                                   |
| Department of Environmental Quality, Air Toxics Program                               |
| Department of Environmental Quality, Cleanup Sites                                    |
| Department of Environmental Quality, Cleaner Air Oregon                               |
| Department of Environmental Quality, Drinking Water Protection                        |
| Department of Environmental Quality, Fuel Tank Seismic Stability                      |
| Department of Environmental Quality, Laboratory and Environmental Assessment Division |
| Department of Environmental Quality, Leaking Underground Storage Tanks                |
| Department of Environmental Quality, Onsite Septic                                    |
| Department of Environmental Quality, Underground Storage Tanks                        |
| Department of Environmental Quality, Water Quality Permits                            |
| Gilliam County                                                                        |
| Hermiston, City of                                                                    |
| Hood River County                                                                     |
| Josephine County                                                                      |
| Junction City, City of                                                                |

2. Select "Any Word" from the SEARCH BY drop down menu.

| SEARCH BY              |   |
|------------------------|---|
| Select                 | ~ |
| Select                 |   |
| Any Word               |   |
| Date Created           |   |
| Document Content       |   |
| Record Number          |   |
| Title (Free Text Part) |   |
| Title Word             |   |

3. Type the address into the text field to the right of the menu you just selected.

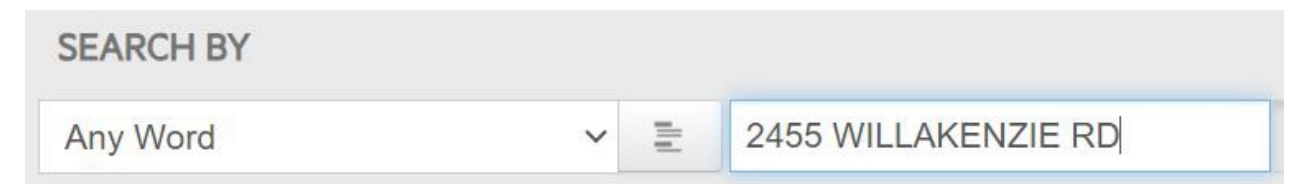

and click the blue Search button at the bottom of the page, or hit the return key.

4. Click on the icon that looks like a white file folder

| RE | CORDS - | TITLE NOTES:"2455 WILLAKENZIE RD" - 1 RECORD |               |
|----|---------|----------------------------------------------|---------------|
|    |         | Title                                        | Record Number |
|    |         | 02069 Sheldon High School                    | DEPF/24/37    |

5. Click the blue View/Download button and then "Contained Records".

| , enclosed ingri |                                            | Contained Record |
|------------------|--------------------------------------------|------------------|
| Identification   |                                            | ^                |
| Title            | 02069 Sheldon High School                  |                  |
| Record Number    | DEPF/24/37                                 |                  |
| Natas            | 2455 WILLAKENZIE RD:EUGENE:07401:Lane Cour | ntv              |

6. You will see the records contained in the folder.

| ECORDS | - CONTAINEREX:6763374 (DEPF/24/37) - 3 RECORDS         |               |
|--------|--------------------------------------------------------|---------------|
| Title  |                                                        | Record Number |
| PDF    | OPSUST-02069-SheldonHighSchool-DiscoveredTank-01052024 | DEUP/24/557   |
| PDF    | UST Decom Checklist Sheldon High School Eugene OR      | DEUP/24/2146  |
| PDF    | OSPUST-02069-SheldonHighScool-Decom-07232024           | DEUP/24/2195  |

7. Click the record you are interested in, and then the blue View/Download button to look at it in your browser, or download it to you own computer.

#### Searching by facility name

.

This is not the best way to find a particular facility. The facility name associated with the UST records available online is the one that was current in 2021. You cannot search for either very old facility names, or the new

names of facilities that have changed hands since 2021. Follow the steps above, but type in the facility name instead of the address in step 3.

Searching for "Texaco" returns all of the facilities that had "Texaco" in their name in 2021.

| Title                                 | Record Number |
|---------------------------------------|---------------|
| 04849 D H TEXACO MINI MART            | DECF/22/738   |
| 04852 LA PINE TEXACO 85               | DECF/22/740   |
| 04859 WESTSIDE TEXACO FOOD MART CC 81 | DECF/22/741   |
| 06195 SKINNYS TEXACO                  | DECF/22/903   |
| 07102 WARRENTON MINI MART TEXACO      | DECF/22/1026  |
| 07972 CLACKAMAS TEXACO                | DECF/22/1104  |
| 09187 FAIRGROUNDS TEXACO              | DECF/22/1241  |

Report Template or Generic Document? Generally, if your document is long enough to need a table of contents, it should use the report template.

#### Searching by county

If you're interested in knowing what regulated UST facilities are in each county, you can search by county name. Obviously, populous counties like Multnomah or Marion will return many more results. Follow the above steps, but type in the county name in step 3.

## Contact

Diana Foss Senior Policy Analyst, Underground Storage Tank Compliance Program <u>diana.foss@deq.oregon.gov</u>

503-869-0770

### Non-discrimination statement

DEQ does not discriminate on the basis of race, color, national origin, disability, age or sex in administration of its programs or activities. Visit DEQ's <u>Civil Rights and Environmental Justice page</u>.